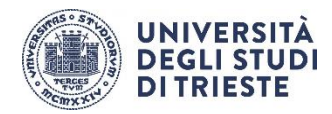

# ISTRUZIONI PER L'UTILIZZO DELL'APPLICAZIONE *myUniTS* AI FINI DELLA RILEVAZIONE DELLE PRESENZE IN AULA

# Premessa

L'Università di Trieste ha adottato l'applicazione *myUniTS* per offrire informazioni alla comunità universitaria e mettere a disposizione degli studenti alcuni servizi di Segreteria.

Ai servizi disponibili è stato aggiunto quello della "Rilevazione delle frequenze", utilizzabile nei casi in cui i Corsi di Studio prevedano una frequenza obbligatoria e in tutti i casi in cui l'Ateneo richieda un tracciamento delle presenze in aula.

L'applicazione è scaricabile dagli **store** *Android e Apple (iOS)* ed esiste una versione web reperibile al seguente link:

# https://units.appmobile.cineca.it

Le presenti istruzioni si riferiscono soltanto ai passaggi da seguire per avviare e concludere una rilevazione delle presenze collegate all'aula in cui si svolge la lezione. Si raccomanda di utilizzare la funzione Rilevazione per impegno nel giorno in cui si svolge la lezione.

## **ISTRUZIONI PER I DOCENTI**

## **Rilevazione tramite applicazione**

1. Accedere all'applicazione tramite le credenziali di Ateneo come da schermate sottostanti

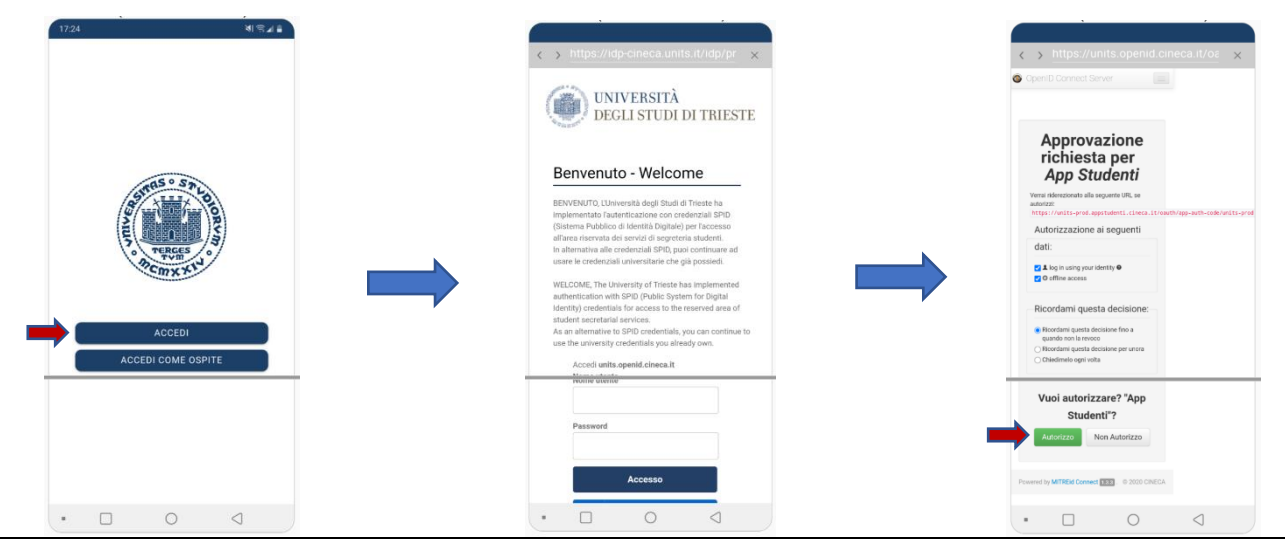

Pag. 1 | 7

2. È possibile concedere o meno l'accesso alla **geolocalizzazione** ai fini di una seguente mappatura, ma ciò **è ininfluente per l'utilizzo** della funzione di Rilevazione e **si può negare** la concessione

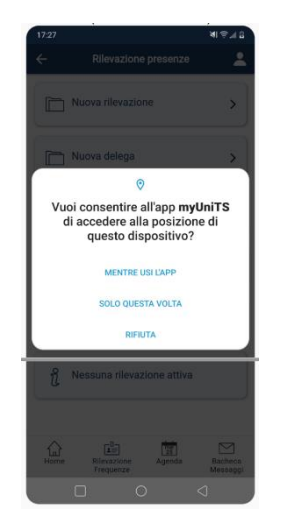

3. Nella schermata principale dell'applicazione, cliccare sul <u>pulsante in basso</u> "**Rilevazione** frequenze" e, quindi, sul pulsante **Nuova rilevazione** 

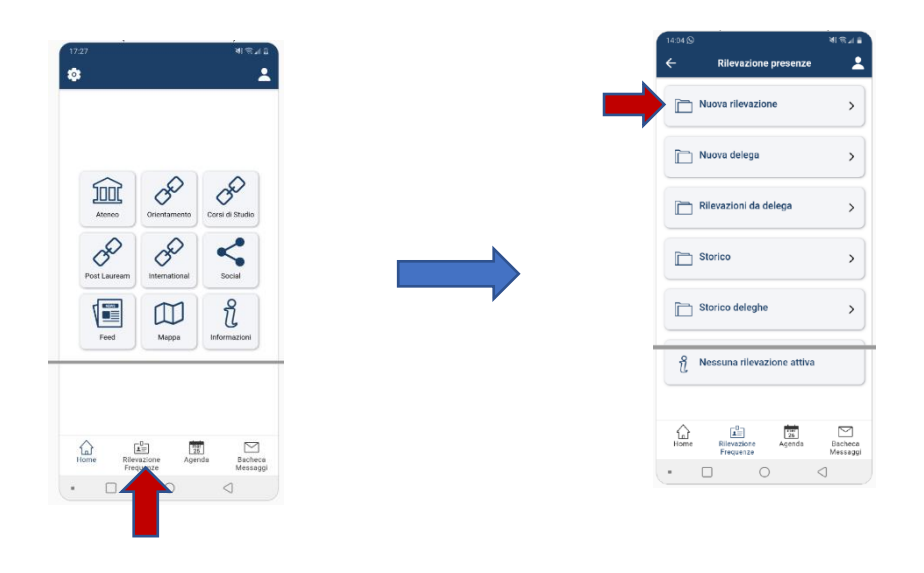

 Nella schermata successiva compariranno gli impegni della giornata. Si raccomanda di selezionare la Rilevazione per impegno (che appare in grigio e sottolineata). Se non vi sono impegni nella giornata non apparirà nulla come nella schermata a destra

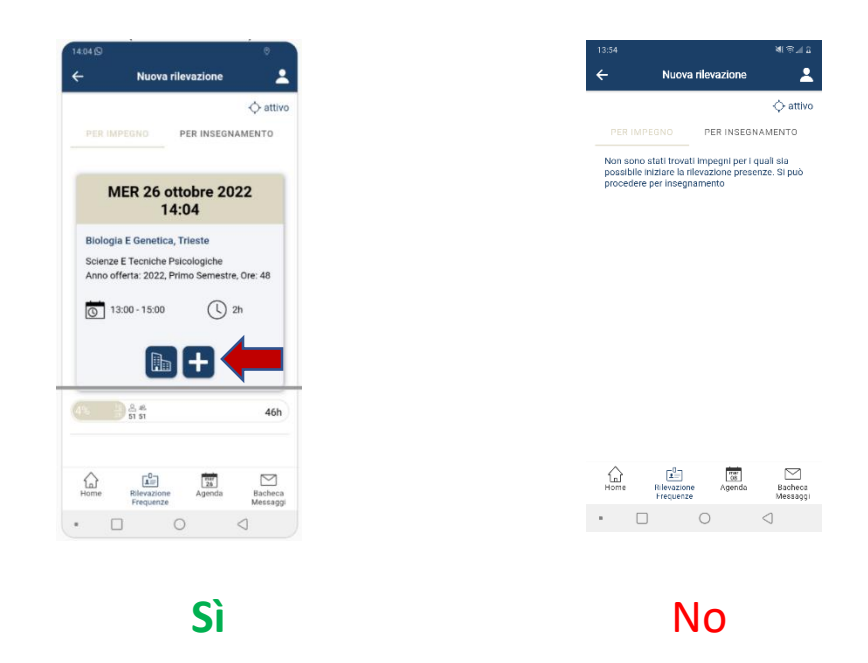

- 5. Per avviare la Rilevazione per impegno cliccare sul simbolo +
- 6. Quando la rilevazione è attiva appare un **codice che va comunicato agli studenti**. La rilevazione rimane attiva per la durata indicata o fino alla sua chiusura. La videata appare come quella seguente

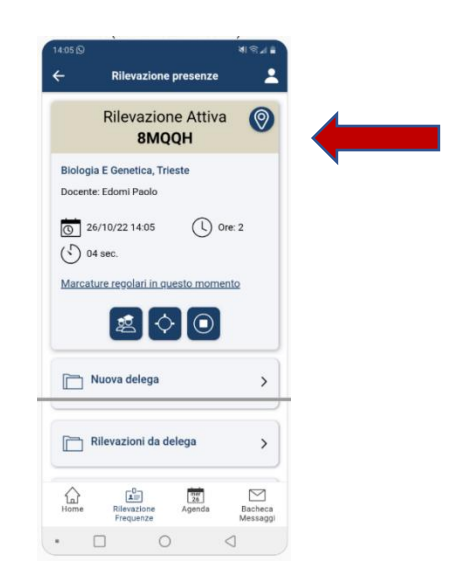

- 7. Con i tasti blu è possibile:
  - a. chiedere la **conferma** della presenza agli studenti (può essere utile nei casi un cui la frequenza è obbligatoria)
  - b. localizzare su mappa le presenze (se è abilitata la geolocalizzazione)
  - c. chiudere la rilevazione: si consiglia di chiudere la rilevazione all'inizio della lezione

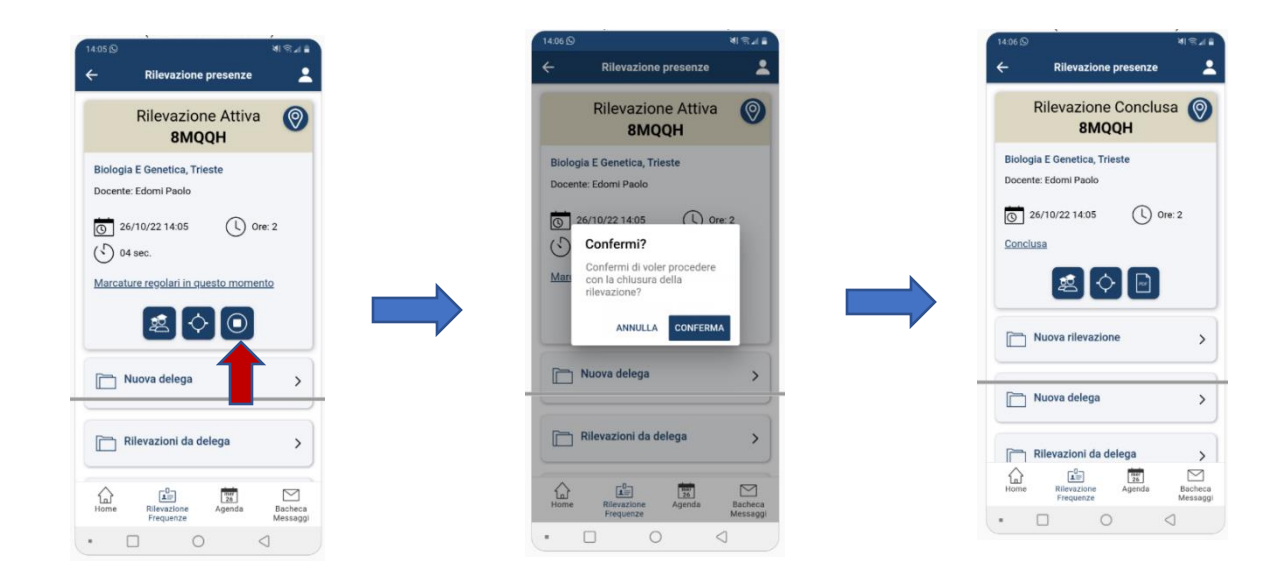

8. Cliccare sul pulsante con il circolo e quadrato interno per chiudere la rilevazione

9. Nella pagina delle rilevazioni è possibile accedere allo **Storico delle rilevazioni**. Per altre funzionalità si rimanda ad altre istruzioni.

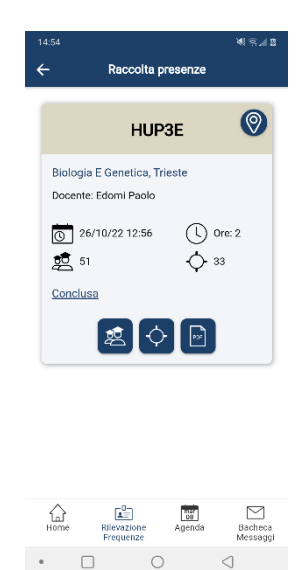

#### **Rilevazione via browser**

Per accedere alla versione web dell'applicazione utilizzare il seguente link

# https://units.appmobile.cineca.it

I passaggi da seguire sono analoghi a quelli descritti per l'applicazione e sono di seguito mostrate le principali videate

1. Accedere all'applicazione

|        | ere<br>In<br>Un<br>Un<br>Un<br>Un<br>Un<br>Un<br>Un<br>Un<br>Un<br>Un<br>Un<br>Un<br>Un | densial Struct Distema hubbico di Identità Ugitalio per lacetto all'ana resenta<br>servizi di agretteria studenti.<br>Iterandia dei accelenziali SPID, puo do cartinuare ati sulle le chefenziali<br>immaluei dei gali puosi.<br>LICOME, hu University of l'insteh simplemented autorellacioni with SPID<br>della scienziali servicia:<br>an informativo dei SPD cellendiali, you cart continue to sun the university<br>dominiki you all'angli ono. |
|--------|-----------------------------------------------------------------------------------------|----------------------------------------------------------------------------------------------------|
|        |                                                                                         | Accent units.openic.op.cineca.it<br>Nome utente                                                                                                    |
| ACCEDI |                                                                                         | Password<br>Accesso                                                                                                    |
|        |                                                                                         | Entra con SPID                                                                                                    |

2. Cliccare su Nuova rilevazione

| EDOMI PAOLO          |   | Rilevazione presenze             |        |
|----------------------|---|----------------------------------|--------|
| Rilevazione presenze | ß |                                  |        |
| Report               | ⊠ | Nuova rilevazione                | •      |
| Cineca               | Ø | <ul> <li>Nuvva dalana</li> </ul> |        |
| Settings             | ً |                                  |        |
|                      |   | L Rilevazioni da delega          | Þ      |
|                      |   | Storico                          | )<br>F |
|                      |   | Storico deleghe                  | Þ      |
|                      |   | 📩 Idoneità di frequenza          | Þ      |
| Gesci                |   |                                  |        |

3. Selezionare la scheda Rilevazione per impegno e cliccare sul tasto + di avvio della rilevazione

| = 🗲 ᅌ Nuova rilevazio                                                                                         | one             |                  |     |
|----------------------------------------------------------------------------------------------------|-----------------|------------------|-----|
| Non è stato possibile localizzarti                                                                            |                 |                  |     |
|                                                                                                    |                 | PER INSEGNAMENTO |     |
| MER 2 Novembre 2022, 16:47                                                                                    |                 |                  |     |
| Biologia E Genetica, Trieste<br>Scienze E Tecniche Psicologiche<br>Anno offerta: 2022, Primo Semestre, Ore: - | 48              |                  |     |
| 🔁 <sub>13:00</sub> - 15:00 🕓 <sub>2h</sub>                                                                    |                 |                  |     |
| <b>H</b> +                                                                                                    |                 |                  |     |
|                                                                                                    | 60<br>130 58 75 |                  | 35h |

NOTA: non utilizzare la rilevazione per insegnamento, per cui accedere nelle giornate della lezione

| EDOMI PAOLO          |   | 🔶 🧿 Nuova rilevazione              |                                                                           |
|----------------------|---|------------------------------------|---------------------------------------------------------------------------|
| Rilevazione presenze | ß | Non è stato possibile localizzarti |                                                                           |
| Report               | Z |                                    | PER INSEGNAMENTO                                                          |
| Cineca               | Z |                                    |                                                                           |
| Settings             | Z | VEN 28 Ottobre 2022, 9:32          |                                                                           |
|                      |   |                                    | schermata della piattaforma nel caso di<br>impegni assenti nella giornata |
| Gesci                |   |                                    |                                                                           |
|                      |   |                                    |                                                                           |

4. Comunicare il codice agli studenti (per es proiettarlo in classe) per il tempo necessario

| Rilevazione Attiva                                   |        |  |  |
|------------------------------------------------------|--------|--|--|
|                                                      |        |  |  |
| 02/11/22 16:48                                       | ORE: 2 |  |  |
| O8 sec.                                              |        |  |  |
| Biologia E Genetica, Trieste<br>Docente: Edomi Paolo |        |  |  |
| Marcature regolari in questo momento                 | •      |  |  |
| LOCALIZZA PRESENZE                                   |        |  |  |
| CONCLUDI RILEVAZIONE                                 |        |  |  |

5. Chiudere la rilevazione dopo aver raccolto le presenze

| ■ Rilevazione presenze                               |        |
|------------------------------------------------------|--------|
|                                                      |        |
| Codice rilevamento ZESDK                             |        |
| 02/11/22 16:48                                       | ORE: 2 |
| Biologia E Genetica, Trieste<br>Docente: Edomi Paolo |        |
| ONCLUSA<br>Presenti Q 0                              | )<br>} |
| O LOCALIZZA PRESENZE                                 |        |
| RIEPILOGO RILEVAZIONE                                |        |

#### **ISTRUZIONI PER GLI STUDENTI**

Gli studenti possono accedere direttamente all'applicazione **myUniTS** oppure tramite la **versione web** al seguente link

# https://units.appmobile.cineca.it

Quando il docente ha avviato la rilevazione è sufficiente accedere alla rilevazione cliccando su **Marcatura** e **digitare il codice comunicato** nell'apposito spazio.

Sono mostrate di seguito le principali videate della versione web che sono analoghe a quelle dell'applicazione.

|                      |   | Rilevazione presenze     |   |
|----------------------|---|--------------------------|---|
| Rilevazione presenze | ß |                          | ∕ |
| Cineca               | ß | Marcatura                | 、 |
| Settings             | Z | Storico presenze         |   |
|                      |   | Nessuna marcatura attiva |   |
|                      |   |                          |   |
|                      |   |                          |   |
|                      |   |                          |   |
| Gesci                |   |                          |   |

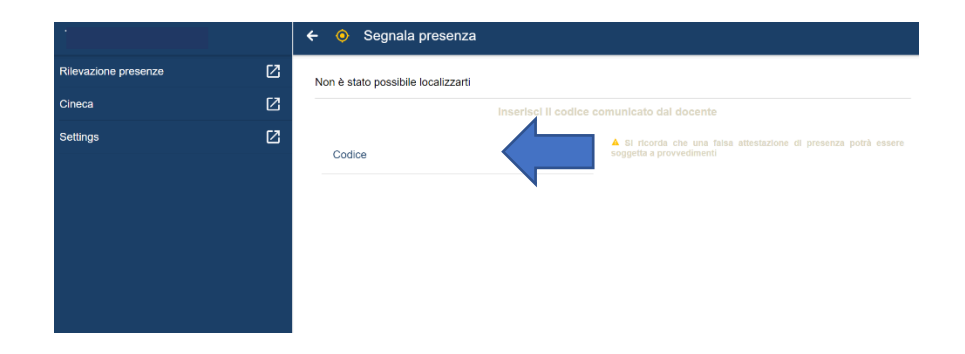

|                      |   | 🗲<br>Segnala presenza                                                               |                                                                                                    |
|----------------------|---|-------------------------------------------------------------------------------------|----------------------------------------------------------------------------------------------------|
| Rilevazione presenze | ß | Non è stato possibile localizzarti                                                  |                                                                                                    |
| Cineca               | ß | Inserisci il codice comunicato dal docente                                          |                                                                                                    |
| Settings             | Z | Codies<br>ZESDK<br>Rilevazione<br>ZESDK<br>□ 26/10/22 11:42, © 2h, © 174-07         | rteorta che una fatsa attestazione di presenza potrà essere<br>ta a provvedimenti<br>Docente<br>Bava Michele |
|                      |   | Scienze Fisiche E Statistiche, Sistemi Di Elaborazione Delle Informazion<br>⊚ s∈cui |                                                                                                    |